# Новое в версии 01.09.2022

# Версия ЭКОЮРС: Экология

#### Модуль "Декларация о плате за НВОС"

В Разделах 1, 1.1 и 1.2 изменен порядок заполнения при выборе чекбокса "**НДВ не установлено**" и Раздела 2 при выборе чекбокса "**НДС не установлено**".

1). В Разделах 1 и 1.1 доступно редактирование ячеек ст.11 с выбором значений 1 или 25. По умолчанию выставляется значение 25.

2). Для веществ 3 и 4 класса опасности при отмеченном чекбоксе "НДВ не установлены":

- ст.3=ст.5=ст.6;
- ст.4=ст.7=0 всегда;
- ст.8=0 всегда;
- ст.11 выставляется значение 1;
- ст.12 по умолчанию выставляется значение 25;
- 3). Для веществ 1 и 2 класса опасности при отмеченном чекбоксе "в т.ч. для веществ 1 и 2 кл.":
- ст.3=ст.5=ст.6;
- ст.4=ст.7=0 всегда;
- ст.8=0 всегда;
- ст.11- выставляется значение 1;
- ст.12 по умолчанию выставляется значение 25.

4). В Разделе 1.2 доступно редактирование ячеек ст.12 с выбором значений 1, 25 и 120. По умолчанию выставляется значение 120.

5). В Раздел 2 внесены следующие изменения для веществ 3 и 4 класса опасности при отмеченном чекбоксе "НДС не установлены":

- ст.3=ст.5=ст.6;
- ст.4=ст.7=0 всегда;
- ст.8=0 всегда;
- ст.11 выставляется значение 1;
- ст.12 по умолчанию выставляется значение 25.

#### Модуль "Постановка на учет"

Доработан функционал отображения многосоставного отхода в Разделе 2. Сведения о воздействии объекта - вкладка "Объекты размещения отходов".

При нажатии на кнопку Раскрыть состав отходов отображаются компоненты многосоставного отхода без права редактирования:

| Добавить Удалить 🔀 С |                                                                                                    | ернуть состав отхо | дов 🧷                                       |  |  |
|----------------------|----------------------------------------------------------------------------------------------------|--------------------|---------------------------------------------|--|--|
| №<br>строкн          | Нанменование                                                                                                    | Код ФККО           | Фактическая масса<br>размещенных отходов, т |  |  |
| 1                    | семена зерновых, зернобобовых,<br>масличных, овощных, бахчевых,<br>корнеплодных культур,<br>протравленные фунгицидами<br>и/или инсектицидами, с истекшим<br>сроком годности | 11101021492        | 0,00000                                     |  |  |
| 2                    | семена ярового рапса,<br>протравленные<br>инсектофунгицидами,<br>отбракованные                                                                                              | 11101301494        | 0,00000                                     |  |  |
| 3                    | семена озимого рапса,<br>протравленные<br>инсектофунгицидами,<br>отбракованные                                                                                              | 11101302494        | 0,00000                                     |  |  |
| 4                    | семена подсолнечника,<br>протравленные<br>инсектофунгицидами,<br>отбракованные                                                                                              | 11101311494        | 0,00000                                     |  |  |

При нажатии на кнопку Свернуть состав отходов компоненты возвращаются в свое первоначальное состояние в свой многосоставной отход, у которого в названии появляется кнопка 🔽.

При нажатии на переключатель • to crpoke многосоставного отхода, открываются компоненты многосоставного отхода. Введенное значение фактической массы размещенных отходов в строке общего многосоставного отхода распределяется автоматически по компонентам в соответствие с % содержания указанному в Справочнике отходов:

| Добавить из ФКК                                   | ю <b>,</b> [д                                                   | Добавить свой                                                                                                 | Редактировать с                                                                                       | вой 🛛 Удалить вы                                                      | деленный отх                                                          | од                            |              |
|---------------------------------------------------|-----------------------------------------------------------------|----------------------------------------------------------------------------------------------------|----------------------------------------------------------------------------------------------------|-----------------------------------------------------------------------|-----------------------------------------------------------------------|-------------------------------|--------------|
| Наименование отхода Код по<br>с 08.2014 ФККО-2014 |                                                                 |                                                                                                    | Наименование отхода до 08.2014                                                                        |                                                                       |                                                                       | Код по<br>ФККО-2002           | % содержания |
| мякина                                            |                                                                 | 11111001235                                                                                                   | мякина                                                                                                |                                                                       |                                                                       | -                             | 80,000       |
| солома 11111002235                                |                                                                 |                                                                                                    | солома                                                                                                |                                                                       |                                                                       | -                             | 15,000       |
| стебли подсолн                                    | ечн                                                             | 11111003235                                                                                                   | стебли подсолн                                                                                        | нечника                                                               | -                                                                     | 5,000                         |              |
|                                                   | No.                                                             |                                                                                                    |                                                                                                    |                                                                       |                                                                       |                               |              |
|                                                   | Добавить Уда   № Нанов   строки 1   семена зернов маспичных овс |                                                                                                    |                                                                                                    |                                                                       |                                                                       |                               |              |
|                                                   | <b>строкн</b><br>1                                              | семена зернов<br>масличных, ов                                                                                | тенованне<br>зых, зернобобовых,<br>ощных, бахчевых,                                                   | Код ФККО<br>11101011495                                               | Фактичен<br>размещени<br>0,000000                                     | ская масса<br>ых отходов, т   |              |
|                                                   | <u>строкн</u><br>1                                              | семена зернов<br>масличных, ово<br>корнеплодных<br>непротравлени<br>сроком годнос                             | тенованне<br>вых, зернобобовых,<br>ощных, бахчевых,<br>культур<br>ные с истекшим<br>ти                | Код ФККО<br>11101011495                                               | Фактнчее<br>размещени<br>0,000000                                     | ская масса<br>51х отходов, т  |              |
|                                                   | строкн<br>1<br>2                                                | с семена зерное<br>масличных, ов<br>корнеплодных<br>непротравлени<br>сроком годнос<br>Многосоставно           | текованске<br>зых, зернобобовых,<br>ощных, бахчевых,<br>культур<br>ные с истекшим<br>ти<br>ий отход 1 | Кюд ФККО<br>11101011495<br>11111111111                                | Фактичес   размещения   0,000000   100,000000                         | ckasi Macca<br>SLX OTXOДOB, T |              |
|                                                   | строкн<br>1<br>2                                                | с семена зерное<br>масличных, ов<br>корнеплодных<br>непротравлени<br>сроком годнос<br>Многосоставно<br>мякина | текованоке<br>вых, зернобобовых,<br>ощных, бахчевых,<br>культур<br>ные с истекшим<br>ти<br>ий отход 1 | Код ФККО<br>11101011495<br>11111111111<br>111111001235                | Фактичес   размещения   0,000000   100,000000   80,000000             | ская масса<br>ых отходов, т   |              |
|                                                   | строкн<br>1                                                     | корнеплодных<br>корнеплодных<br>непротравлени<br>сроком годност<br>Многосоставно<br>мякина<br>солома          | текование<br>зых, зернобобовых,<br>ощных, бахчевых,<br>культур<br>ные с истекшим<br>ти<br>ий отход 1  | Кюд ФККО<br>11101011495<br>11111111111<br>111111001235<br>11111002235 | Фактичес   размещения   0,000000   100,000000   80,000000   15,000000 | ская масса<br>ых отходов, т   |              |

По кнопке 🦥 Обновить осуществляется пересчет по процентному содержанию у входящих в состав компонентов многосоставного отхода.

Экспорт в Excel и XML осуществляется в том виде, в каком отображается отход. Если состав раскрыт кнопкой **Раскрыть** состав отходов - выгружаются данные по каждому компоненту. Если состав закрыт или раскрыт кнопкой **•**, то выгружается один многосоставной отход.

## Модуль "Декларация ВОС"

В модуле доступна выгрузка документа XML без контроля заполнения Раздела VII "Информация о программе ПЭК".

# Модуль "Отчетность"

В форму отчетов модуля "Отчетность" внесены следующие изменения:

- удалена кнопка "Журнал отчетов";
- кнопка "Создать отчет" перемещена на панель инструментов в левый фрейм модуля;
- добавлена кнопка 💽 для расширения рабочей области окна, повторное нажатие на кнопку разворачивает список отчетов;
- кнопки выгрузки в 🖾, 🕡 и 🖭 перемещены на панель инструментов;
- кнопка 🖾 отметки о сдачи отчетов перемещена в конец панели инструментов.

| 🚮 Отчетность 🥥 🌗              |         |      |
|-------------------------------|---------|------|
| 🜊 Создать отчет 🔪 📼 🛛 🚱 🖉 🐨 💽 |         | •    |
| Сохраненные отчеты            | Изменен | Сдан |
| 🚽 2-ТП (отходы)               |         |      |
|                               |         |      |
| 🔞 Учетная запись 1.1          |         |      |
|                               |         |      |

## Учетные записи

В окне структуры учетных записей в режиме "Дерево" реализована возможность выбора подчиненных учетных записей из контекстного меню. Добавлена команда "Выбрать подчиненные учетные записи":

| Учетные записи АСУ ЭК | писс | ок 🔻          |                                    | Дере           | ево ў∃ | 2        |      |           |         |         |
|-----------------------|------|---------------|------------------------------------|----------------|--------|----------|------|-----------|---------|---------|
|                       |      | 4             |                                    | -              |        |          |      |           | 6       |         |
| Управляющая компания  | Юри, | дическое лицо | Структурн                          | юе подразделен | ие     | (Филиал) | Подр | азделение | Объен   | ст HBOC |
| Введите название уче  | этнс | )й записи     |                                    |                |        |          |      | - 🗶       | 🗊 Искат | ъ 💰     |
| В УК                  |      | Добавить уче  | тную запись                        | ,              |        |          |      |           |         |         |
|                       | ≣    | Выбрать подч  | Выбрать подчиненные учетные записи |                |        |          |      |           |         |         |
| Ξ. 🧼 Φ                |      | Вырезать      |                                    |                |        |          |      |           |         |         |
| 🐔 111                 |      | Импортирова   | ть карточки                        | экоаспектов    |        |          |      |           |         |         |
|                       |      | Администриро  | ование учетн                       | юй записи      |        |          |      |           |         |         |
|                       |      | Выделить цве  | том                                |                | •      |          |      |           |         |         |
|                       |      | Вверх         |                                    |                |        |          |      |           |         |         |
|                       |      | Вниз          |                                    |                |        |          |      |           |         |         |
|                       |      | Удалить учет  | ную запись                         |                |        |          |      |           |         |         |
|                       |      |               |                                    |                |        |          |      |           |         |         |

После нажатия, команда заменяется на "Снять выбор подчиненных учетных записей":

| Учетные записи АСУ ЭКОЮРС, д  | осту | пные для загрузк Раскрыть список 🔻      |   | Дере          | 80 <u>3</u> | 2   |
|-------------------------------|------|-----------------------------------------|---|---------------|-------------|-----|
| 1                             |      | #                                       |   |               | <i>i</i>    |     |
| Управляющая компания Юридичес | кое  | лицо Структурное подразделение (Филиал) |   | Подразделение | Объект Н    | BOC |
| Введите название учетной за   | апис | и                                       |   | ▼ 🔀           | 🌮 Искать    | æ   |
| 🖃 🧊 УК                        |      | Добавить учетную запись                 |   |               |             |     |
| 🗄 🗹 🔩 ЮЛ                      | 33   | Снять выбор подчиненных учетных записей |   | 1             |             |     |
| 🗄 - 🔽 🥌 Φ                     |      | Вырезать                                |   | 1             |             |     |
| - 🔽 🍋 Π1                      |      | Снять отметки с чекбоксов               |   |               |             |     |
|                               |      | Импортировать карточки экоаспектов      |   |               |             |     |
|                               |      | Администрирование учетной записи        |   |               |             |     |
|                               |      | Выделить цветом                         | ► |               |             |     |
|                               |      | Вверх                                   |   |               |             |     |
|                               |      | Вниз                                    |   |               |             |     |
|                               |      | Удалить учетную запись                  |   |               |             |     |
|                               |      | Удалить подчиненные записи              |   |               |             |     |
|                               |      |                                         |   | _             |             |     |